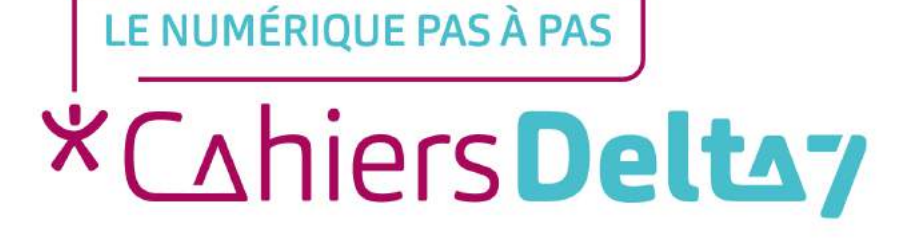

# Comment créer une adresse mail Outlook ?

#### **INFORMATION**

Droits de reproduction et de diffusion réservés à Delta 7

Droits de reproduction et de diffusions réservés à Delta 7. Usage strictement personnel.

Par l'accès au site et aux applications mobiles, Delta 7 consent à l'utilisateur qui l'accepte une licence d'utilisation dans les conditions suivantes.

La licence confère à l'utilisateur un droit d'usage privé, non collectif et non exclusif, sur le contenu du site. Elle comprend le droit de reproduire pour stockage aux fins de représentation sur écran monoposte et de reproduction en un seul exemplaire pour copie de sauvegarde ou tirage sur papier. Toute mise en réseau, toute rediffusion sous quelque forme que ce soit, totale ou partielle, est interdite.

Ce droit est personnel.

Il est réservé à l'usage exclusif du licencié.

Il n'est transmissible en aucune manière.

Tout autre usage est soumis à autorisation préalable et expresse.

La violation de ces dispositions impératives soumet le contrevenant, et toutes personnes responsables, aux sanctions pénales et civiles prévues par la loi.

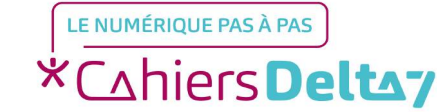

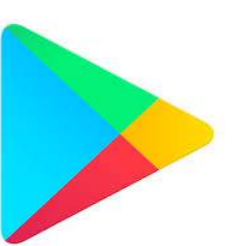

Dites "Ok Google". 20 0

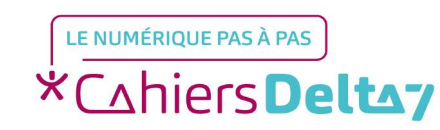

Droits de reproduction et de diffusion réservés à Delta 7 - Voir page 1

- Tapez « Outlook » sur la barre de recherche située en haut.

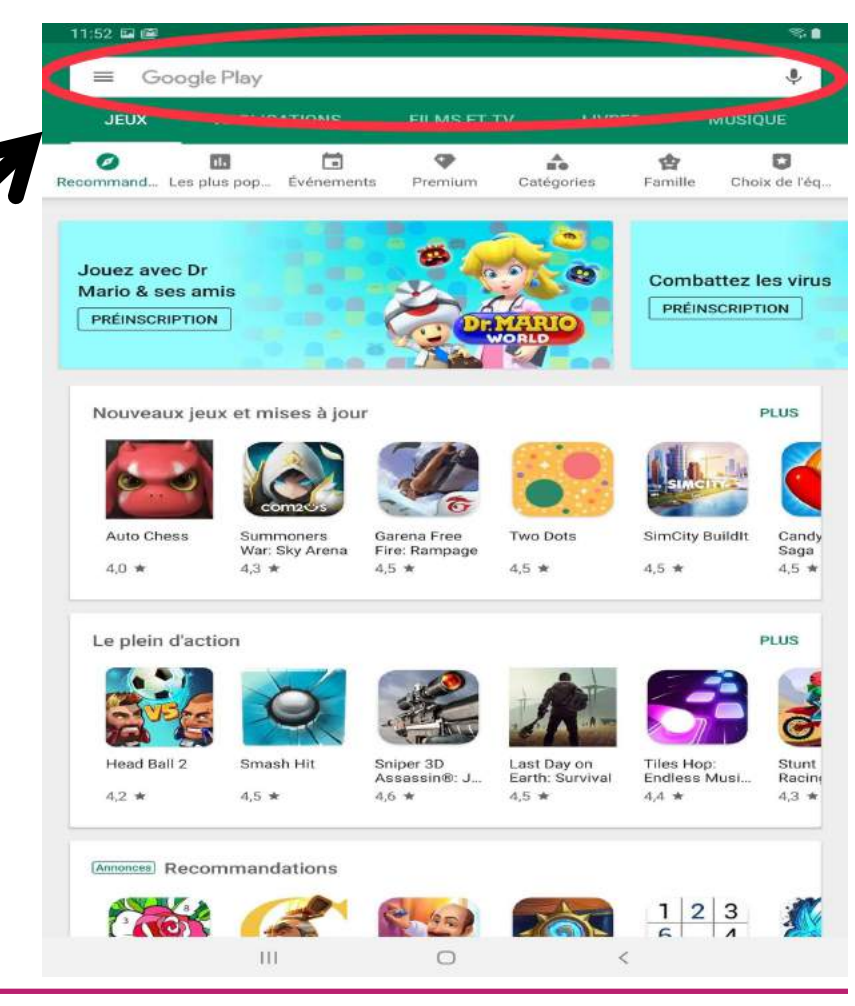

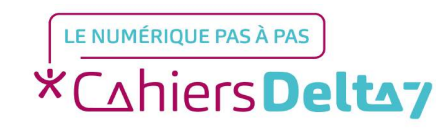

Droits de reproduction et de diffusion réservés à Delta 7 - Voir page 1

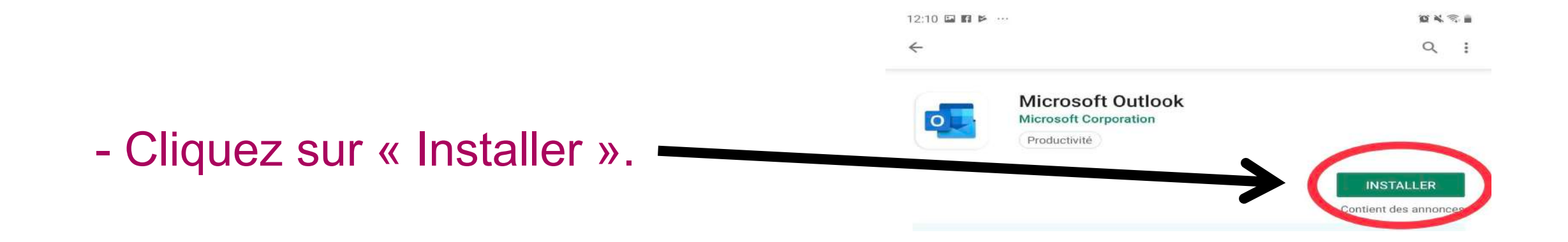

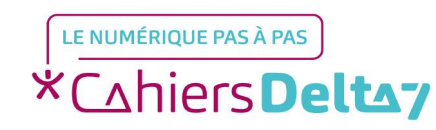

 Attendez qu'elle se télécharge et cliquez sur « Ouvrir ».

| O | Microsoft Cor | poration              |        |
|---|---------------|-----------------------|--------|
|   | Productivité  | Nº 1 Applis gratuites |        |
|   | DÉSINSTALLER  |                       | OUVRIR |

12:12 🎽 🖬 🖬 …

4

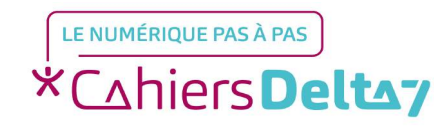

10 N S. 1

Q :

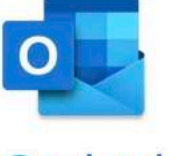

Outlook

Optimisez la gestion de votre courrier.

→Cliquez sur « C'est parti ».

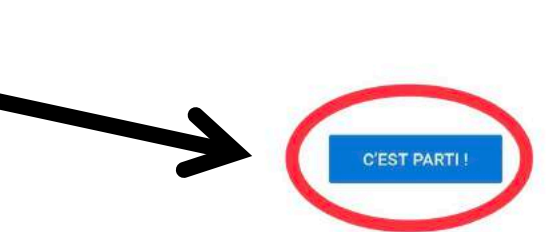

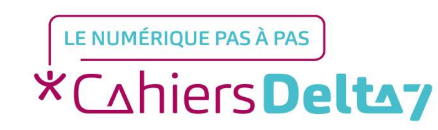

Droits de reproduction et de diffusion réservés à Delta 7 - Voir page 1

|              |   |         |   | 10:53 🖬 🛛 🛆 …          |                                            | <u>ଅ</u> ୪ ବିଶ |
|--------------|---|---------|---|------------------------|--------------------------------------------|----------------|
|              |   |         |   | Ajouter un compte      | e                                          | ?              |
|              |   |         |   | Entrez votre adresse d | e courrier personnelle ou professionnelle. |                |
|              |   |         |   | Adresse de courrie     |                                            |                |
|              |   |         | 7 | G                      | COMPTES GOOGLE                             |                |
| →Cliquez sur |   | Comptes |   |                        | CONFIDENTIALITÉ ET CONDITIONS              |                |
| Goodle »     | Ň | Comptes |   |                        |                                            |                |
|              |   |         |   |                        |                                            |                |
|              |   |         |   |                        |                                            |                |

@taalim.ma @orange.fr @outlook.fr @msn.com @hotmail.com @outlook.

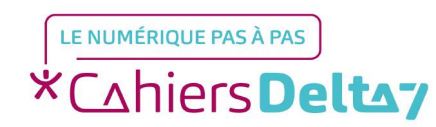

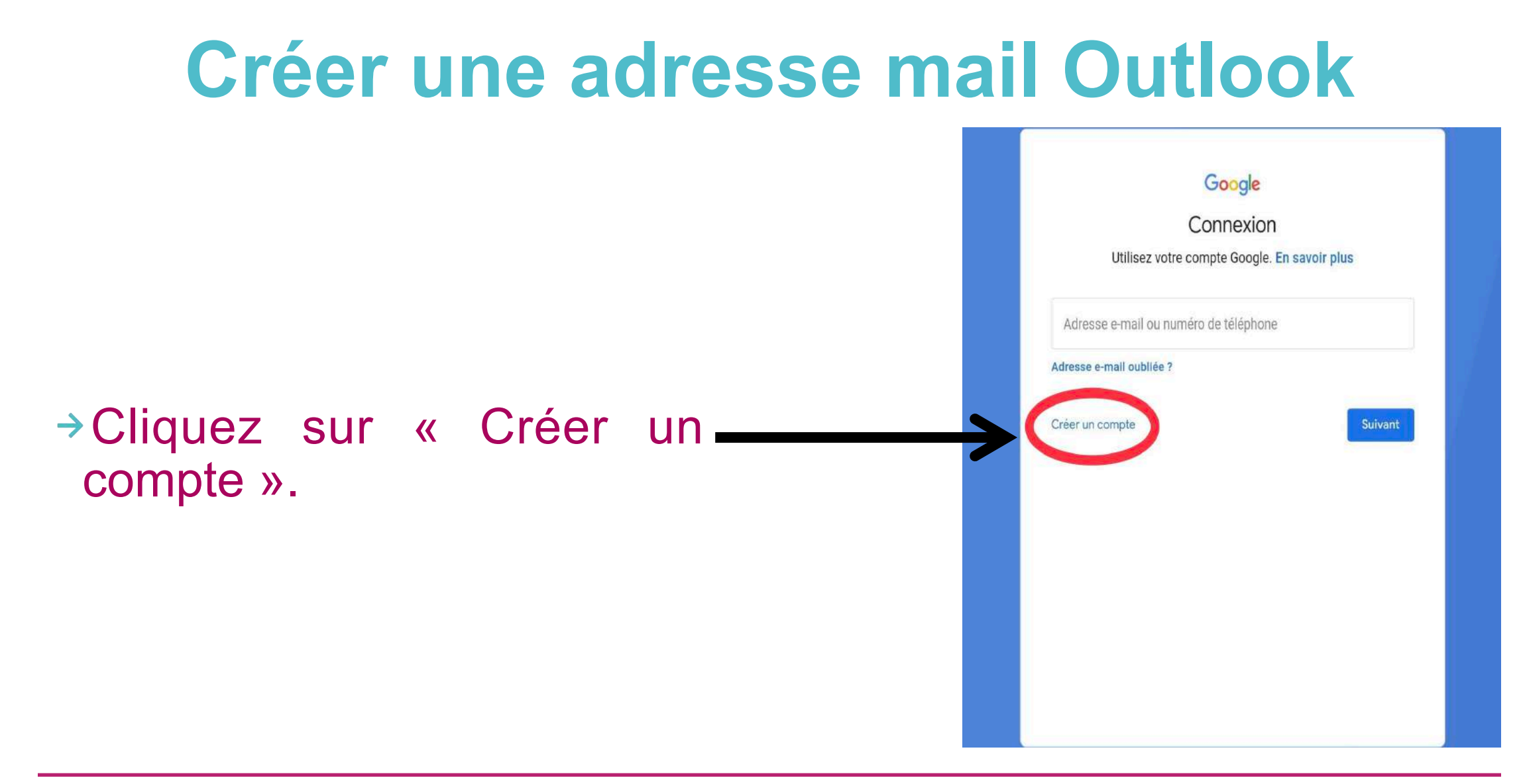

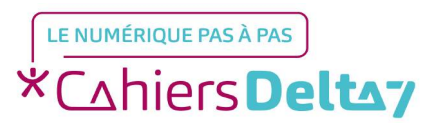

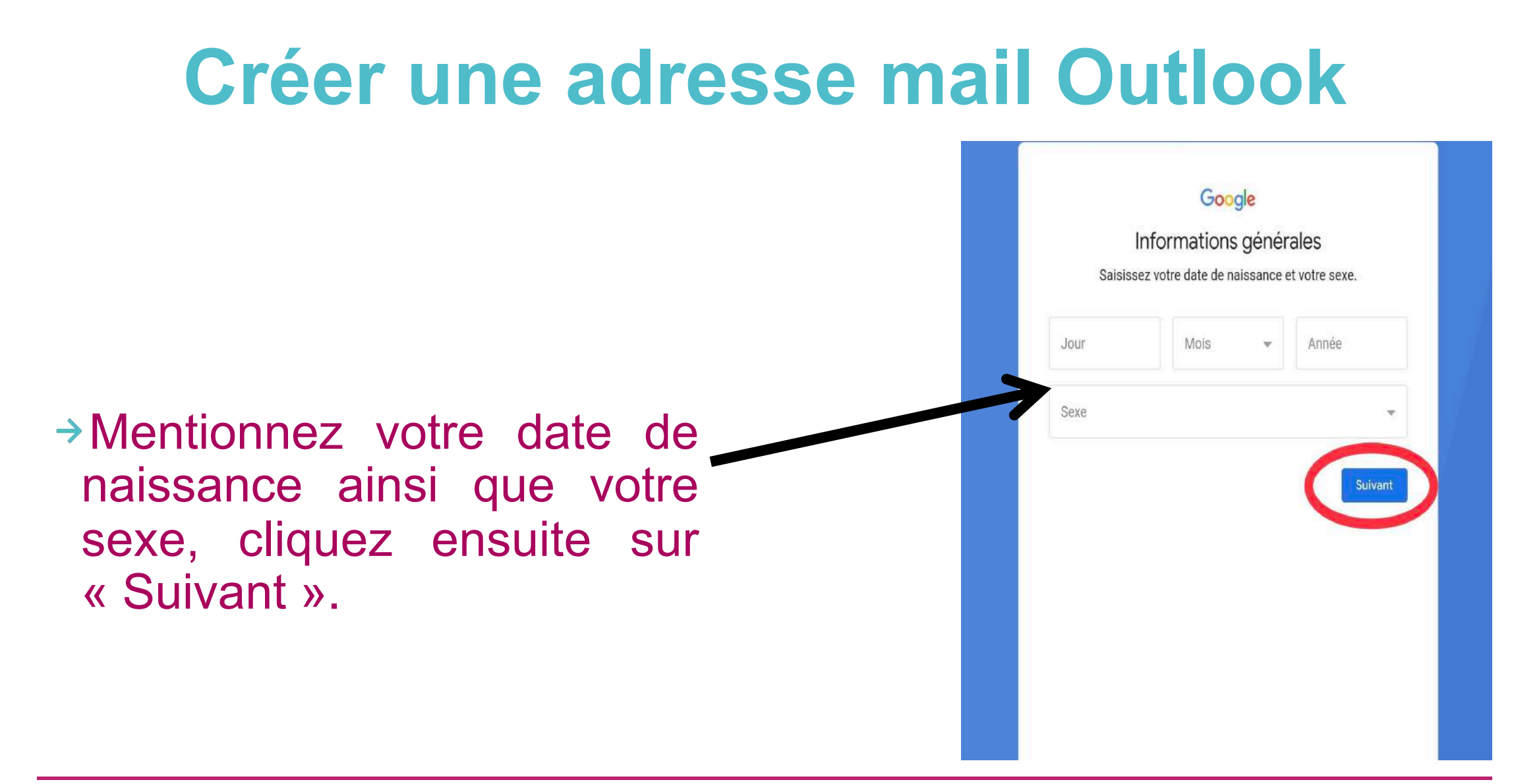

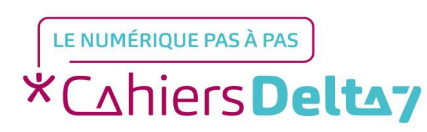

Google Mot de passe sécurisé Créez un mot de passe sûr avec des lettres, des chiffres et des symboles. Créez un mot de passe B →Créez-vous un mot de Au moins huit caractères Confirmer passe, cliquez ensuite sur « Suivant ».

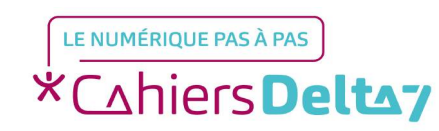

Insérez votre numéro de téléphone, cliquez ensuite sur « Suivant ».

#### Google

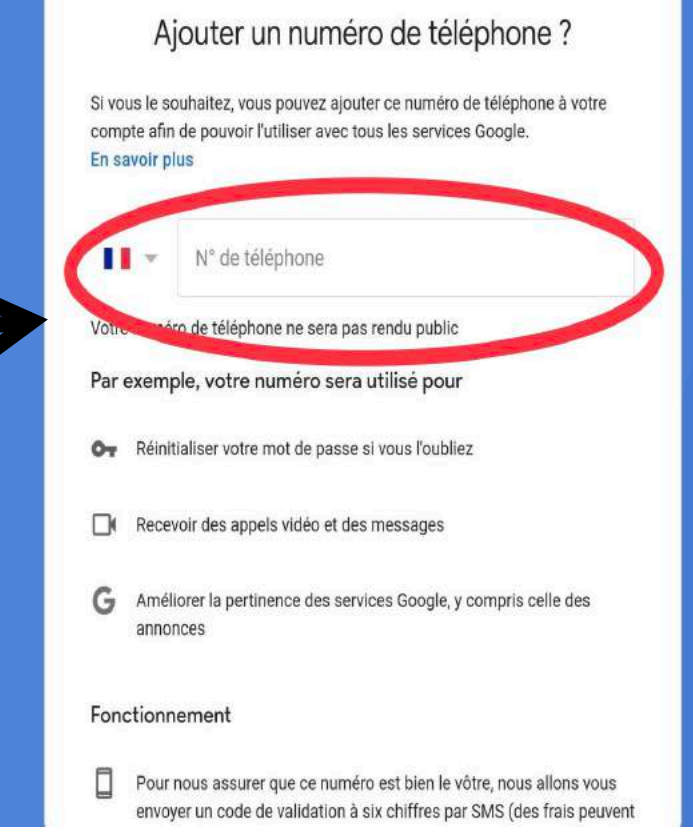

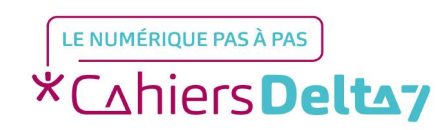

Google Merci, Samia E-mail . ... @gmail.com Mot de passe ..... Votre compte Google vous permet d'accéder à tous les services Google →Votre adresse mail a été applications, musique, jeux, etc créée, cliquez ensuite sur Suivant « Suivant ».

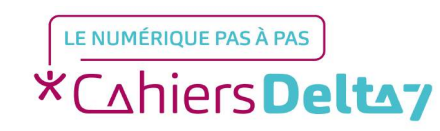

| 10:58 🖬 🧐 🛆 …      |                                            | 10 A 🕾 🛎 |
|--------------------|--------------------------------------------|----------|
| Ajouter un compt   | te                                         | ?        |
| Entrez web         | ae courner personnelle ou professionnelle. |          |
| Adresse de courrie | 9r                                         |          |
| G                  | COMPTES GOOGLE                             |          |
|                    | CONFIDENTIALITÉ ET CONDITIONS              |          |

Ecrivez votre adresse de courrier afin de vous connecter à votre boite mail.

| @taalim.ma | @orange.fr | @outlook.fr        | @msn.com                      | @hotmail.com | @outlook.c            |
|------------|------------|--------------------|-------------------------------|--------------|-----------------------|
|            |            |                    |                               | 60           | NTINUER >             |
| (ন্)       |            |                    | t I                           |              | *                     |
| 1 2 @      | 3 " 4      | / 5 <sup>%</sup> ( | 6 <sup>*</sup> 7 <sup>*</sup> | 8 9 0        | ) Del                 |
| a z        | e r        | t y                | u i                           | о р          | e                     |
| qs         | d 1        | f g ł              | n j                           | k I m        | Aller à               |
| ★ w        | хс         | v b                | n "                           | , — . —      | <ul> <li>1</li> </ul> |
| Ctrl !#1   | @          | FR(FR)             |                               | ; .com <     | 1 🕨                   |
|            | III        | C                  | D                             | ~            |                       |

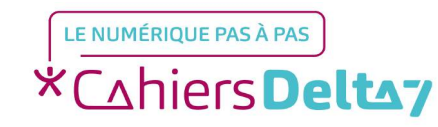